## 系统需求

- 1GHz 或更高频率的中央处理器
- 1GB 或更大的内存
- 2GB 或更大剩余空间的硬盘
- USB 2.0/3.0

#### 软件支持以下操作系统:

- Microsoft Windows Vista
- Microsoft Windows 7
- Microsoft Windows 8
- Microsoft Windows 10

如果操作系统低于以上版本,请先更新系统。

# 使用

本仪器有两种模式:视频模式和U盘模式。PC软件可自动识别。

## 视频模式

### 1. 界面及基本功能

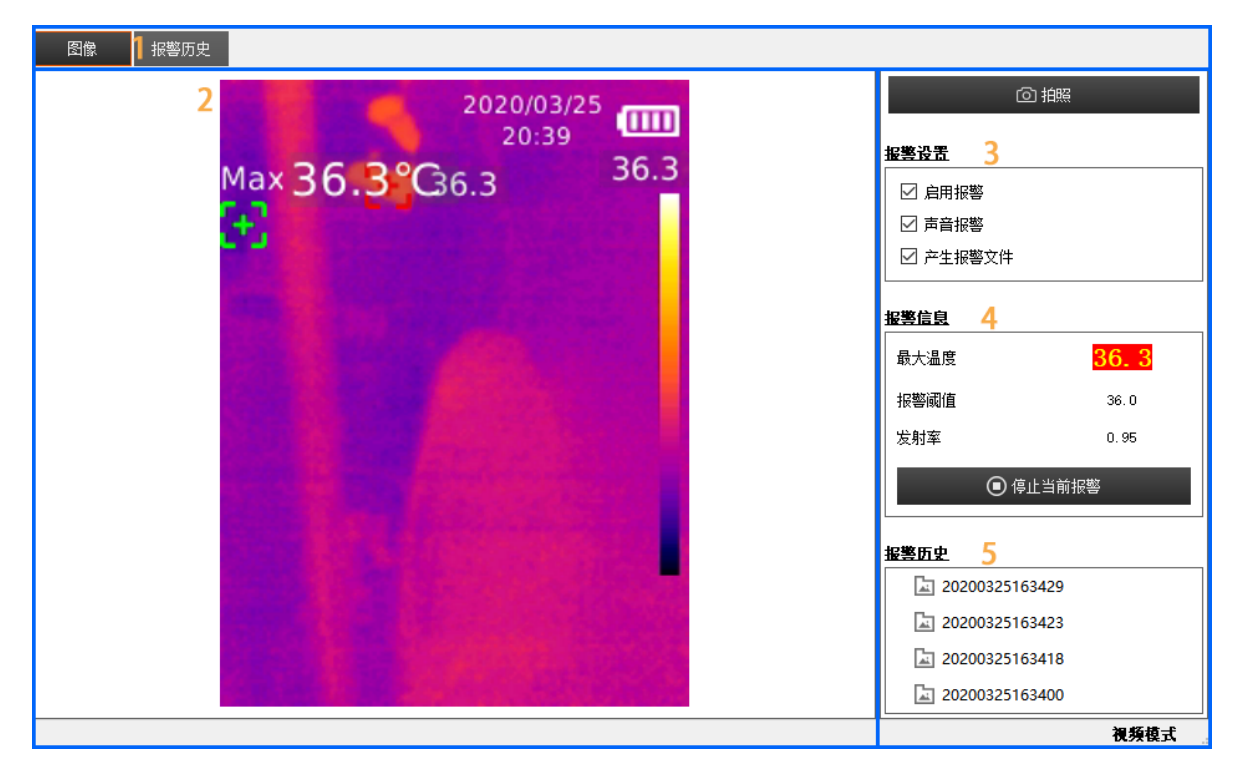

| 区域 | 说明             |  |
|----|----------------|--|
| 1  | 可选择查看实时图像或报警历史 |  |
| 2  | 实时图像           |  |
| 3  | 报警设置           |  |
| 4  | 报警信息           |  |
| 5  | 报警历史列表         |  |

### 全屏模式

- 双击区域2进入全屏模式
- 双击区域2或按"ESC"键退出全屏模式

### 2. 查看报警历史

| 图像 报警历史                                                                                                    |                                                     |
|----------------------------------------------------------------------------------------------------|-----------------------------------------------------|
| 报警历史          20200325163429         □ 20200325163423         □ 20200325163418         □ 20200325163400         1 | Max 36.3°C 36.3                                     |
|                                                                                                    |                                                     |
| <u> 較大温度</u> <u> 36.2</u> <u> 36.2</u>                                                                            |                                                     |
| 报警阈值 36.0                                                                                                    | Alarm.png F1.png F2.png F3.png L1.png L2.png L3.png |
| 发射率 0.95                                                                                                    |                                                     |
|                                                                                                    | 视频模式                                                |

| 区域 | 说明                   |
|----|----------------------|
| 1  | 报警历史列表               |
| 2  | 报警信息                 |
| 3  | 报警图像                 |
| 4  | 报警图像列表(F为报警前, L为报警后) |

## 3.报警功能

当最大温度超过或等于报警阈值时:

- 在启用了报警功能时,在区域4的最大温度值将以警示色闪烁显示
- 在启用了声音报警时,将会以声音提示报警
- 在启用了产生报警文件时,将会产生报警历史文件,在条件满足情况下会保存报警时(1张)及报警 前后(各3张)图像

## U盘模式

## 1. 界面及基本功能

| Y (1)       Y (1)       Y (1) <thy (1)<="" th=""> <thy (1)<="" th=""> <thy< th=""><th>文件1</th><th></th><th></th><th></th><th></th><th></th></thy<></thy></thy> | 文件1       |                                                                            |                                                                     |                                                |                                           |     |
|----------------------------------------------------------------------------------------------------|-----------|----------------------------------------------------------------------------|---------------------------------------------------------------------|------------------------------------------------|-------------------------------------------|-----|
| возма       4       C I I I I I I I I I I I I I I I I I I I                                                                                                    | 文件 👤 图像信息 |                                                                            |                                                                     |                                                |                                           |     |
| 3       3       3       3       3       3       3       3       3       3       3       3       3       3       3       3       3       3       3       3       3       3       3       3       3       3       3       3       3       3       3       3       3       3       3       3       3       3       3       3       3       3       3       3       3       3       3       3       3       3       3       3       3       3       3       3       3       3       3       3       3       3       3       3       3       3       3       3       3       3       3       3       3       3       3       3       3       3       3       3       3       3       3       3       3       3       3       3       3       3       3       3       3       3       3       3       3       3       3       3       3       3       3       3       3       3       3       3       3       3       3       3       3       3       3       3       3       3       3                                                                                                          | 移动磁盘      |                                                                            | 4                                                                   |                                                |                                           |     |
| IMG_0001.bmp       IMG_0002.bmp       IMG_0005.bmp       IMG_0006.bmp         V22001 30.5       V22001 30.5       V22001 30.5       V22001 30.5         V0000 2000 2000 2000 2000 2000 2000 200                                                                                                    | 3         | <sup>13,901397</sup> 000<br>13,91 35,9℃ 35,9<br>正在校准                       | 227035411 (111)<br>13.91 (113)<br>13.91 (113)<br>正在校准 (2)<br>(235,9 | 22003327 €<br>23.03<br>Nov 35.7 ℃ 35.7<br>35.7 | Max 35.7°C 35.7                           |     |
| YM04 38.5°C       YM04 35.7°C       YM04 35.7°C       YM04 35.6°C       YM04 36.5°C       YM04 36.5°C         Max 35.6°C       YM04 35.7°C       YM04 35.7°C       YM04 35.6°C       YM04 36.5°C       YM04 36.5°C         IMG_0007.bmp       IMG_0008.bmp       IMG_0009.bmp       IMG_0010.bmp       IMG_0010.bmp                                                                                                    |           | IMG_0001.bmp                                                               | IMG_0002.bmp                                                        | IMG_0005.bmp                                   | IMG_0006.bmp                              | - U |
| IMG_0007.bmp IMG_0008.bmp IMG_0009.bmp IMG_0010.bmp UMG_0010.bmp UMG_0010.bmp U盘模式                                                                                                    |           | 23703577 000<br>23:01 00<br>Max 38.5 °C 38.5<br>€ 38.5<br>€ 38.5<br>€ 38.5 | Max 35.7°C 35.7<br>35.7<br>35.7                                     | Max 35.6°C 35.6<br>35.6                        | Max 36.5°C 36.5<br>正在校准<br>36.5 35.6 35.6 |     |
|                                                                                                    |           | IMG_0007.bmp                                                               | IMG_0008.bmp                                                        | IMG_0009.bmp                                   | IMG_0010.bmp                              | - 1 |
|                                                                                                    |           |                                                                            |                                                                     |                                                | ı                                         | 虛模式 |

| 区域 | 说明             |
|----|----------------|
| 1  | 菜单             |
| 2  | 可选择查看图像列表或图像信息 |
| 3  | 移动磁盘列表         |
| 4  | 图片列表           |

### 2. 查看图片

1. 双击区域4图片文件列表里任一图片文件,将会打开当前图片文件并显示

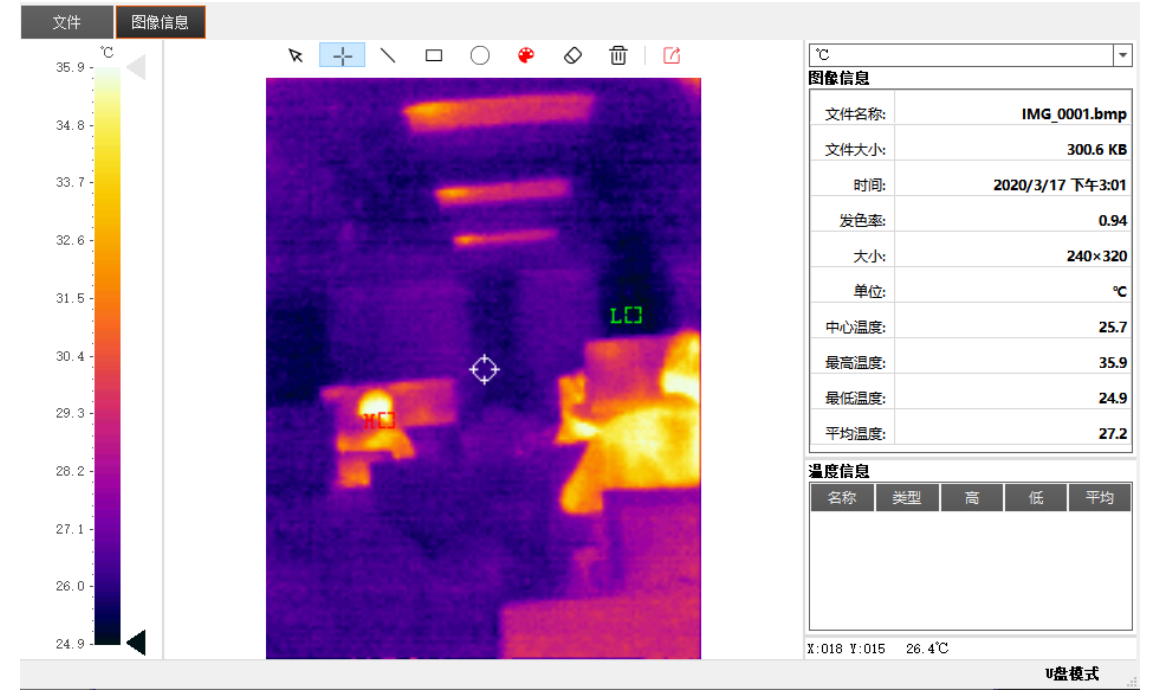

2. 在右边将会显示图片的信息

| *                | l'C   |
|------------------|-------|
|                  | 图像信息  |
| IMG_0001.bmp     | 文件名称: |
| 300.6 K <b>B</b> | 文件大小: |
| 2020/3/17 下午3:01 | 时间:   |
| 0.94             | 发色率:  |
| 240×320          | 大小:   |
| °C               | 单位:   |
| 25.7             | 中心温度: |
| 35.9             | 最高温度: |
| 24.9             | 最低温度: |
| 27.2             | 平均温度: |

#### 温度信息

| 名称  类型  高  低  | 平均 |
|---------------|----|
|               |    |
|               |    |
|               |    |
|               |    |
| N. 222 N. 244 |    |

4. 分析图片

2. 🔀 用于选择已存在的绘制图形,选中的绘制图形会以虚线显示

3. \_-- 、 口 〇 选择点、线、矩形、圆形在图片上绘制,在右边将会记录所绘制图形的数据:

温度信息

| 名称 | 类型 | 高    | 低    | 平均   |
|----|----|------|------|------|
| S1 | 点  | 26.2 | 26.2 | 26.2 |
| S2 | 点  | 29.8 | 29.8 | 29.8 |
| S3 | 圆  | 32.3 | 25.6 | 26.6 |
| S4 | 线  | 29.5 | 26.0 | 27.3 |

4. 🍄 用于选择绘制颜色:

| 基本颜色(B)                                 |                          |
|-----------------------------------------|--------------------------|
|                                         |                          |
|                                         |                          |
|                                         |                          |
|                                         |                          |
|                                         |                          |
|                                         |                          |
| Pick Screen Color                       |                          |
|                                         |                          |
| / · · · · · · · · · · · · · · · · · · · |                          |
|                                         | 色调(E): 0 🗣 红色(R): 255 🜩  |
|                                         | 饱和度(S): 255 ♀ 绿色(G): 0 ♀ |
|                                         | 亮度(V): 255 € 蓝色(U): 0 €  |
| 添加到自定义颜色(A)                             | HTML: #ff0000            |
|                                         |                          |
|                                         | OK Cancel                |
|                                         |                          |

- 5. 🚫 用于删除已选择的绘制图形
- 6. 💼 用于删除所有的绘制图形
- 7. 🖸 用于导出图片文件

## 5. 其他

1. 在右下角会显示图片光标所在像素点的温度

X:220 Y:030 26.2°C

3. ℃ 用于设置温度单位